# Managing SLO Progress

Once you have defined the properties and attributes for the SLO, the student population can be reviewed and their status tracked.

## Viewing SLO Status

The student population results will be displayed on the right of the Edit SLO screen in three sections. You can expand or collapse each section by clicking on the section header.

#### **Students Not Included in SLO Population**

Students listed in this section are not included in this SLO population. This can happen for two reasons. Either the students were not included in the test window when the population was selected or they have been removed from one of the other two sections below.

| Students Not Included in SLO Population |          |            |            |                  |              |                        |                 |                          |                   |
|-----------------------------------------|----------|------------|------------|------------------|--------------|------------------------|-----------------|--------------------------|-------------------|
| All                                     | Verified | Challenged | Student ID | Test Event<br>ID | Student Name | Baseline Test<br>Score | Target<br>Score | SLO Threshold<br>Targets | SLO Test<br>Score |
|                                         | Yes      | No         | 4423690945 | 3011184          |              |                        | 80%             | 70%                      |                   |
|                                         | Yes      | No         | 4423692399 | 3011184          |              |                        | 80%             | 70%                      |                   |

#### **Tests Not Started**

Students listed in this section have been included in the SLO population for the test you selected, but do not have results for the test yet.

| Tests Not Started |          |            |            |                  |              |                        |                 |                          |                   |  |
|-------------------|----------|------------|------------|------------------|--------------|------------------------|-----------------|--------------------------|-------------------|--|
| □<br>All          | Verified | Challenged | Student ID | Test Event<br>ID | Student Name | Baseline Test<br>Score | Target<br>Score | SLO Threshold<br>Targets | SLO Test<br>Score |  |
|                   | Yes      | No         | 4423660854 | 3011184          |              |                        | 80%             | 70%                      |                   |  |
|                   | Yes      | No         | 4423693922 | 3011184          |              |                        | 80%             | 70%                      |                   |  |

### **Test Completed and Scored**

Students listed in this section have results for the test selected and have been verified that they are to be included in this SLO population.

| Tests | Tests Completed and Scored |            |            |                  |              |                        |                 |                          |                   |  |
|-------|----------------------------|------------|------------|------------------|--------------|------------------------|-----------------|--------------------------|-------------------|--|
| All   | Verified                   | Challenged | Student ID | Test Event<br>ID | Student Name | Baseline Test<br>Score | Target<br>Score | SLO Threshold<br>Targets | SLO Test<br>Score |  |
|       | Yes                        | No         | 4423676120 | 3011184          |              |                        | 80%             | 70%                      | 14%               |  |
|       | Yes                        | No         | 4423696608 | 3011184          |              |                        | 80%             | 70%                      | 71%               |  |
|       | Yes                        | No         | 4423660305 | 3011184          |              |                        | 80%             | 70%                      | 100%              |  |

### TIPS

You can identify status and performance for a subgroup of students using the student demographic filters. See the topic Using Student Filters for details.

The color-coding is based on the student's target score. Green indicates they met or exceeded their target score. Red indicates they did not meet their target score. Yellow indicates that a student scored within the percentage range chosen in the threshold allowance for SLO Test Properties.

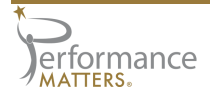

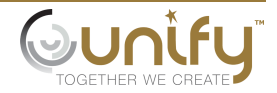

# **Adjusting SLO Population**

Depending on your permissions, you may have multiple buttons available at the bottom of each section. Any user making changes with these buttons will be identified in the results table.

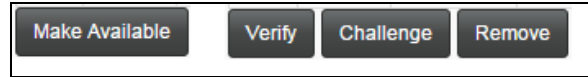

#### Make Available

Students can be added to the SLO population using the "Not Included" list. Select the checkbox next to the student name, then click the Make Available button below the section.

### Verify

Validate students that should be included in the SLO population by selecting the checkboxes next to their names, then clicking the Verify button.

#### Challenge

Mark students for evaluation for removal from the SLO population by selecting the checkboxes next to their names, then clicking the Challenge button.

#### Remove

Students can be removed from the SLO population by selecting the checkboxes next to their names, then clicking the Remove button at the bottom of that section. Students will then be placed in the top section - Students Not Included in SLO Population.

# Adjusting Target Score

You can change the target score for students included in the SLO population. This is especially useful for yellow scores that are within the threshold allowance.

1. Click on the target score for the desired student.

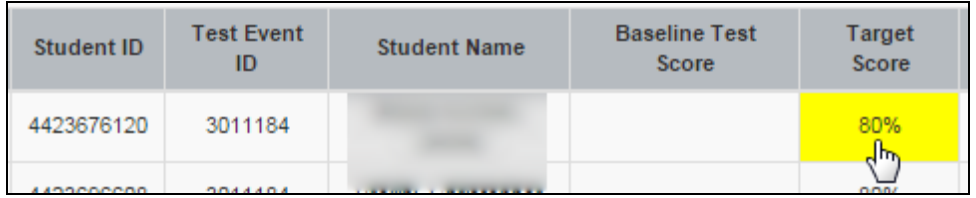

2. In the pop-up window, enter a new target score, then click the Save button.

|             | ,                  |    | ' |             |
|-------------|--------------------|----|---|-------------|
| Change Targ | et Score           |    |   |             |
| Man Scott 1 | - target<br>score: | 75 | % |             |
|             |                    |    |   | Cancel Save |

# **Viewing SLO Rating**

Once a SLO has students with tests completed and scored, the teacher performance rating is

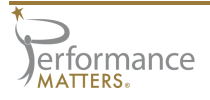

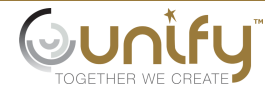

displayed at the bottom of the Attributes tab panel. Both the band selected for the SLO and the current rating are shown.

In addition, the rating based on any selected student filters is shown for comparison. If no filters are set, the ratings will appear identical.

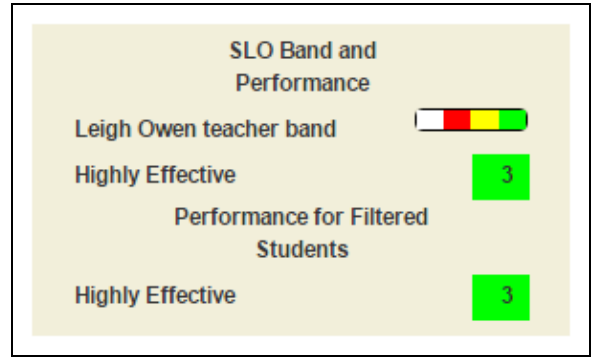

### ΝΟΤΕ

Keep in mind, the teacher rating will change depending on the SLO population selected. As you adjust the population, the rating will reflect those changes.

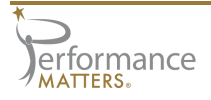

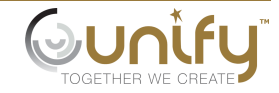